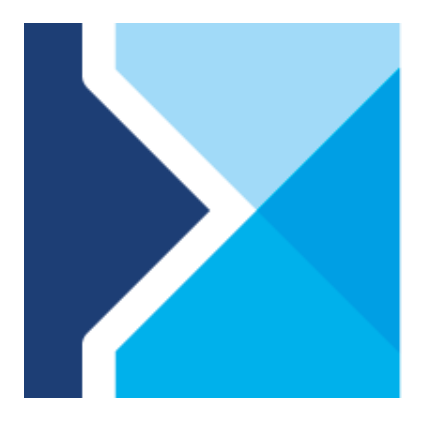

# Comarch B2B

# Comarch B2B 2018.4 – proces instalacji

Comarch ERP XL / Comarch ERP Altum

Copyright © 2018 COMARCH

Wszelkie prawa zastrzeżone

Nieautoryzowane rozpowszechnianie całości lub fragmentu niniejszej publikacji w jakiejkolwiek postaci jest zabronione. Wykonywanie kopii metodą kserograficzną, fotograficzną, a także kopiowanie na nośniku filmowym, magnetycznym lub innym, powoduje naruszenie praw autorskich niniejszej publikacji.

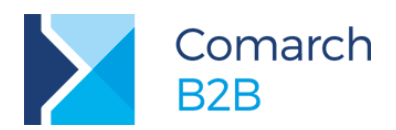

# Spis treści

| 1 Podst   | awowe informacje                                                     | 4  |
|-----------|----------------------------------------------------------------------|----|
| 2 Przyg   | otowanie systemu                                                     | 5  |
| System o  | operacyjny                                                           | 5  |
| Kompon    | enty systemowe                                                       | 5  |
| Serwer S  | SQL .                                                                | 5  |
| Wymaga    | ane komponenty SQL                                                   | 5  |
| 3 Wym     | agania sprzętowe i programowe dotyczące serwera IIS                  | 6  |
| Zalecana  | a konfiguracja sprzętowa serwera IIS                                 | 6  |
| Wymaga    | ane oprogramowanie serwera                                           | 6  |
| Wymaga    | ne licencje na oprogramowanie                                        | 6  |
| 4 Instal  | acja Internetowych usług informacyjnych (IIS) na Windows Server 2012 | 8  |
| 5 Instal  | acja i konfiguracja aplikacji Comarch B2B                            | 11 |
| Utworze   | nie puli aplikacji                                                   | 11 |
| Wgranie   | plików aplikacji Comarch B2B                                         | 13 |
| 5.1.1     | Konfiguracja jako nowa witryna                                       | 13 |
| 5.1.2     | Uprawnienia do folderu z plikami Comarch B2B                         | 14 |
| Konfigur  | acja folderu z aplikacją ERP                                         | 15 |
| 5.1.3     | Modyfikacja zmiennych środowiskowych                                 | 15 |
| 5.1.4     | Uprawnienia do folderu z aplikacją ERP                               | 16 |
| Nadanie   | dodatkowych uprawnień                                                | 16 |
| Zmiany    | w ustawieniach zapory ogniowej (firewall)                            | 16 |
| Konfigur  | acja połączenia do serwera SQL                                       | 17 |
| Konfigur  | acja ustawień aplikacji                                              | 18 |
| Parar     | netry w appSettings.config                                           | 18 |
| Parar     | netry w printSettings.config (dotyczy tylko Comarch ERP XL)          | 18 |
| Konfigur  | acja po stronie serwera SQL                                          | 19 |
| Instalacj | a usługi wyszukiwania                                                | 19 |
| 5.1.5     | Manualna rejestracja usługi wyszukiwania                             | 20 |
| 5.1.6     | Manualne usunięcie usługi wyszukiwania                               | 20 |
| Konfigur  | acja dla wydruków                                                    | 20 |
| Zabezpie  | eczenie Comarch B2B                                                  | 20 |
| 5.1.7     | Moduły Comarch B2B w Menadżerze Kluczy                               | 20 |
| 5.1.8     | Tryb demo                                                            | 21 |
| Logi Con  | narch B2B                                                            | 21 |

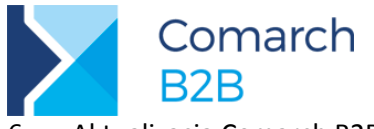

22

6 Aktualizacja Comarch B2B

|   | -                                                                 |    |
|---|-------------------------------------------------------------------|----|
| 7 | Altum - Zmiany w ustawieniach zapory ogniowej (firewall)          | 24 |
|   | Usługa MS DTC (Usługi składowe) – konfiguracja                    | 24 |
|   | Odblokowanie komunikacji w Zaporze systemu Windows – konfiguracja | 24 |

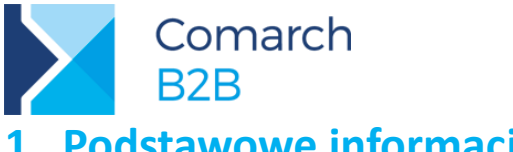

#### Podstawowe informacje 1

Aplikacja umożliwia zdalną obsługę sieci sprzedaży przez Internet.

Warunkiem współpracy jest wdrożenie u dostawcy systemu Comarch ERP łącznie z Comarch B2B oraz zainstalowanie serwera internetowego. Od klienta wymaga się jedynie zainstalowania przeglądarki internetowej. Moduł ten jest integralną częścią systemu Comarch ERP. Oznacza to, że wprowadzając dane z poziomu interfejsu Comarch B2B są one wprowadzane bezpośrednio do bazy danych.

Każdy uprawniony przez administratora systemu klient ma możliwość sprawdzenia wolnego limitu kredytowego, dostępności towarów. Może on również wprowadzać nowe zamówienia. Aplikacja napisana jest w technologiach: HTML5, AngularJS, ASP Web API/MVC.

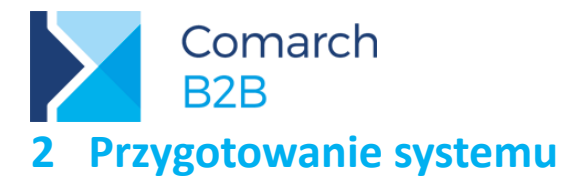

# System operacyjny

Comarch B2B można zainstalować na następujących systemach operacyjnych:

- Windows Server Standard / Enterprise 2008 SP2
- Windows Server Standard / Enterprise 2008 R2 z dodatkiem SP1
- Windows Server Standard / Enterprise 2012
- Windows Server Standard / Enterprise 2012 R2
- Windows Server Standard / Enterprise 2016

Instalacje aplikacji na systemach przeznaczonych dla stacji roboczych nie są zalecane.

## Komponenty systemowe

Comarch B2B korzysta z następujących komponentów systemowych:

- Internetowe usługi informacyjne (IIS) w wersji 7.x lub nowszej (zalecane IIS 8.0/8.5)
- .Net Framework 4.5.1
- Microsoft SQL Server Native Client (tylko dla Windows Server 2008)
- Zainstalowany język polski oraz wszystkie inne języki w których Comarch B2B ma pracować

## Serwer SQL

Comarch B2B może działać w oparciu o następujące wersje i edycje Microsoft SQL Server:

- MS SQL Server 2012 Express/Standard/Enterprise Edition SP3 x86/x64
- MS SQL Server 2014 Express/Standard/Enterprise Edition SP2 x86/x64
- MS SQL Server 2016 Express/Standard/Enterprise Edition SP2 x86/x64

## Wymagane komponenty SQL

Wymagane jest posiadania narzędzia sqlcmd.exe na stanowisku, na którym będzie uruchamiany plik install.bat z podfolderu z plikami B2B (punkt: 0).

SQLCMD może być zainstalowane razem z Microsoft SQL Server Management Studio lub pobrane osobne w ramach Microsoft<sup>®</sup> Command Line Utilities.

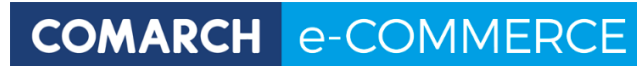

# B2B 3 Wymagania sprzętowe i programowe dotyczące serwera IIS

# Zalecana konfiguracja sprzętowa serwera IIS

Comarch

|                                     | Elementy                     | Zalecane minimalne                                                        |
|-------------------------------------|------------------------------|---------------------------------------------------------------------------|
|                                     | CPU                          | 1 x Intel Xeon Quad-Core 2.13 GHz                                         |
| Wymagany sprzet                     | RAM                          | 4 GB                                                                      |
|                                     | HDD                          | 2 x SAS 146 GB 15k rpm                                                    |
|                                     | Kontroler SCSI               | Kontroler z obsługą RAID                                                  |
|                                     | Konfiguracja<br>RAID         | RAID1                                                                     |
|                                     | NIC                          | Interfejs sieciowy 100/1000 Mb/s (w zależności od całości infrastruktury) |
|                                     | <ul> <li>Możliwoś</li> </ul> | ć rozbudowy do 2 CPU                                                      |
| zapewnienie możliwości<br>rozbudowy | <ul> <li>Możliwoś</li> </ul> | ć rozszerzenia pamięci RAM powyżej 4 GB                                   |

# Wymagane oprogramowanie serwera

| System operacyjny    | Jedna z poniższych możliwości:                                  |  |
|----------------------|-----------------------------------------------------------------|--|
|                      | • Windows 2008/2008 R2 Server Web/Standard Edition              |  |
|                      | (x86/x64)                                                       |  |
|                      | Windows Server 2012/2012 R2 Standard Edition                    |  |
| Dodatkowe wymagania  | IIS w wersji 7.x lub nowszej                                    |  |
|                      | .Net Framework 4.5.1                                            |  |
|                      | Ustawienia lokalne: polski, niemiecki, angielski                |  |
|                      | (zainstalowana obsługa języków)                                 |  |
| Ograniczenia i uwagi | Wyżej wymienione wersje oprogramowania umożliwiają obsługę:     |  |
|                      | • maksymalnie 4 GB pamięci RAM w przypadku Windows              |  |
|                      | 2008/2008 R2 Web/Standard Edition x86                           |  |
|                      | • maksymalnie 32 GB pamięci RAM w przypadku Windows             |  |
|                      | 2008/2008 R2 Web/Standard Edition x64                           |  |
|                      | <ul> <li>4 procesorów (socketów) w przypadku Windows</li> </ul> |  |
|                      | 2008/2008 R2 Web/Standard Edition                               |  |
|                      |                                                                 |  |
|                      |                                                                 |  |

# Wymagane licencje na oprogramowanie

| Licencja na system operacyjny                 | Jeden z dostępnych rodzajów licencji: BOX, OEM,     |
|-----------------------------------------------|-----------------------------------------------------|
|                                               | MOLP.                                               |
| Licencje klienckie (dostępowe) do systemu     | Wymagana jest licencje External Connector.          |
| operacyjnego                                  |                                                     |
| Licencje klienckie (dostępowe) do serwera SQL | Liczba wymaganych licencji dostępowych powinna      |
|                                               | odpowiadać ilości użytkowników lub urządzeń         |
|                                               | posiadających dostęp do serwera IIS (logujących się |
|                                               | do Comarch B2B). W związku z tym w niektórych       |

| Comarch<br>B2B       | COMARCH e-COMMERCE                                                                                                    |  |
|----------------------|----------------------------------------------------------------------------------------------------|--|
|                      | przypadkach bardziej korzystnym rozwiązaniem<br>może okazać się zakup licencji "per procesor / per<br>core".<br>Wymagane licencje: |  |
|                      | • CAL SQL Server 2012/2014/2016<br>lub                                                                                             |  |
|                      | • CAL SQL Server 2012/2014/2016 Runtime i                                                                                          |  |
|                      | <ul> <li>CAL Windows Server 2012/2012 R2 lub<br/>licencja External Connector</li> </ul>                                            |  |
| Ograniczenia i uwagi | Nie można łączyć licencji na serwer z licencjami CAL<br>w sytuacji, kiedy są one dedykowane dla różnych<br>wersji językowych.      |  |

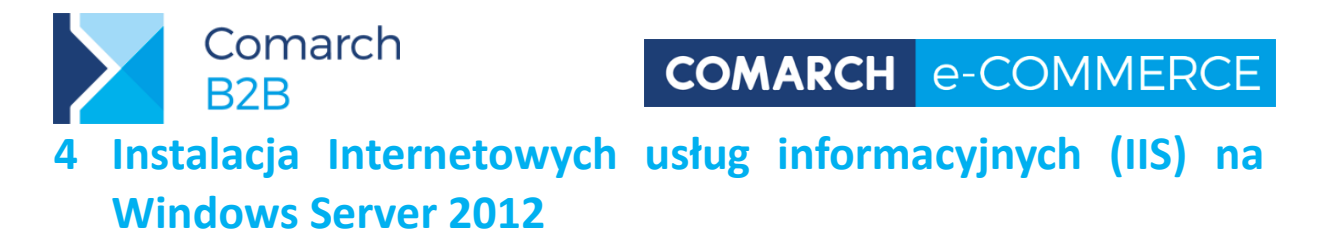

Podczas pierwszego logowania na Windows Server 2012, powinien wyświetlić się Server Manager. Klikamy **Dodaj role i funkcje**:

| Server Manager • Dashboard                                   |                                                                                                    |  |  |
|--------------------------------------------------------------|----------------------------------------------------------------------------------------------------|--|--|
| 🔛 Dashboard                                                  | WELCOME TO SERVER MANAGER                                                                            |  |  |
| Local Server     All Servers     File and Storage Services ▷ | 1 Configure this local server                                                                        |  |  |
| To IIS                                                       | QUICK START       2       Add roles and features         3       Add other servers to manage         |  |  |
|                                                              | WHAT'S NEW       4       Create a server group         5       Connect this server to cloud services |  |  |
|                                                              | LEARN MORE                                                                                           |  |  |

Klikamy przycisk **Dalej**. Wyświetli się strona gdzie można wybrać żądany typ instalacji. Wybierz **oparte na rolach lub funkcje instalacji**:

| L                                   | Add Roles and Features Wizard                                                                                                    | _ <b>_</b> X                           |
|-------------------------------------|----------------------------------------------------------------------------------------------------|----------------------------------------|
| Select installation                 | n type                                                                                                    | DESTINATION SERVER<br>TROJA.cdn.com.pl |
| Before You Begin                    | Select the installation type. You can install roles and features on a running ph<br>machine, or on an offline virtual hard disk (VHD).                                                     | ysical computer or virtual             |
| Server Selection                    | Role-based or feature-based installation<br>Configure a single server by adding roles, role services, and features.                                                                        |                                        |
| Features<br>Confirmation<br>Results | <ul> <li>Remote Desktop Services installation         Install required role services for Virtual Desktop Infrastructure (VDI) to creator session-based desktop deployment.     </li> </ul> | ite a virtual machine-based            |
|                                     |                                                                                                    |                                        |
|                                     | < Previous Next >                                                                                                    | Install                                |

Kliknij Dalej. Następnie kreator prosi aby wybrać serwer który jest konfigurowany.

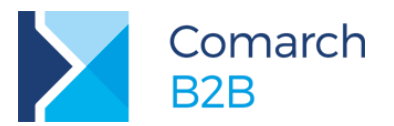

Klikamy Dalej. Następnie z listy Server Roles wybieramy Web Server (IIS):

| A                                                                       | Add Roles and Features Wizard                                                                                                    | _ <b>D</b> X                                                                                         |
|-------------------------------------------------------------------------|----------------------------------------------------------------------------------------------------|----------------------------------------------------------------------------------------------------|
| Select server roles                                                     |                                                                                                    | DESTINATION SERVER<br>TROJA.cdn.com.pl                                                               |
| Before You Begin                                                        | Select one or more roles to install on the selected server.                                                                                                    |                                                                                                    |
| Installation Type                                                       | Roles                                                                                                    | Description                                                                                          |
| Server Selection<br>Server Roles<br>Features<br>Confirmation<br>Results | □       Application Server         □       DHCP Server         □       DNS Server         □       Fax Server         □       File and Storage Services (2 of 12 installed)         □       Hyper-V         □       Network Policy and Access Services         □       Print and Document Services         □       Remote Access         □       Remote Desktop Services         □       Volume Activation Services         □       Windows Deployment Services         □       Windows Server Essentials Experience         □       Windows Server Update Services | Web Server (IIS) provides a reliable,<br>manageable, and scalable Web<br>application infrastructure. |
|                                                                         | < Previous Next                                                                                                    | > Install Cancel                                                                                     |

Należy pamiętać, że wiele domyślnych podrzędnych funkcji IIS zostało już włączonych, ponieważ wybrano wcześniej role **Web Server (IIS)**. Jednak jeśli chcemy włączyć obsługę ASP.NET 4.5 przewijamy w dół i na liście **Application Development** dodajemy .NET Extensibility 4.5, ASP.NET 4.5:

| è                   | Add Roles and Features Wizard                               | _ <b>_</b> X                                                |
|---------------------|-------------------------------------------------------------|-------------------------------------------------------------|
| Select server roles | 5                                                           | DESTINATION SERVER<br>TROJA.cdn.com.pl                      |
| Before You Begin    | Select one or more roles to install on the selected server. |                                                             |
| Installation Type   | Roles                                                       | Description                                                 |
| Server Selection    |                                                             | Web Server (IIS) provides a reliable,                       |
| Server Roles        | Application Development (5 of 11 installed)                 | manageable, and scalable Web<br>application infrastructure. |
| Features            | ✓ .NET Extensibility 4.5 (Installed)                        | application intrastracture.                                 |
| Confirmation        | Application Initialization                                  |                                                             |
| Results             | ASP                                                         |                                                             |
|                     | ASP.NET 3.5                                                 |                                                             |
|                     | ASP.NET 4.5 (Installed)                                     |                                                             |
|                     | CGI                                                         |                                                             |
|                     | ✓ ISAPI Extensions (Installed)                              |                                                             |
|                     | Server Side Includes                                        |                                                             |
|                     | WebSocket Protocol                                          |                                                             |
|                     | ▷ □ FTP Server                                              |                                                             |
|                     | Management Tools (3 of 7 installed)                         |                                                             |
|                     | < III > 1                                                   |                                                             |
|                     |                                                             |                                                             |
|                     | < Previous Next                                             | > Install Cancel                                            |

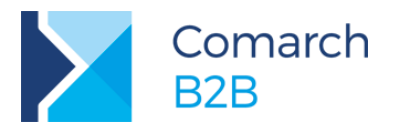

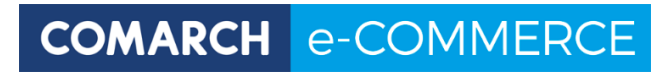

# Dodajemy także IIS Manager Console w gałęzi Management Tools i naciskamy Instaluj

| in bland don prog |                                                                                    | 0.01411 |
|-------------------|------------------------------------------------------------------------------------|---------|
|                   | View installation progress                                                         |         |
| Installation Type | WIN-I AD30TBH4HR: Feature installation                                             |         |
|                   | 1                                                                                  |         |
|                   | Installation started on WIN-LAD3QTBH4HR                                            |         |
|                   | NET Framework 4.5 Features                                                         | 1       |
|                   | ASP.NET 4.5                                                                        | 1       |
|                   | Web Server (IIS)                                                                   |         |
|                   | Management Tools                                                                   |         |
| Results           | IIS Management Console                                                             |         |
|                   | Common HTTP Features                                                               |         |
|                   | Default Document                                                                   |         |
|                   | Directory Browsing                                                                 |         |
|                   |                                                                                    |         |
|                   |                                                                                    |         |
|                   | You can close this wizard without interrupting running tasks. View task progress o | r open  |
|                   | this page again by clicking Notifications in the command bar, and then Task Detail | 15+     |

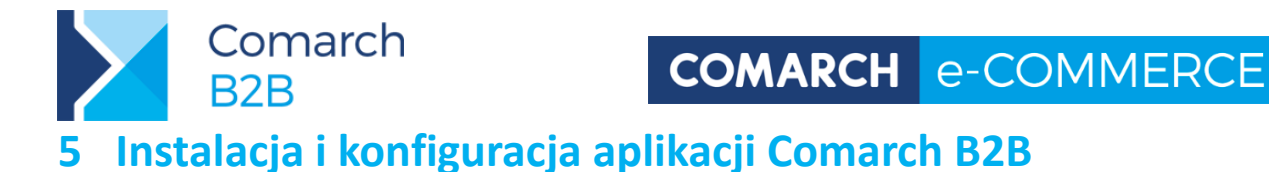

# Utworzenie puli aplikacji

Otwieramy Menedżer internetowych usług informacyjnych (IIS) Panel Sterowania\Narzedzia administracyjne\ Menedżer internetowych usług informacyjnych (IIS)

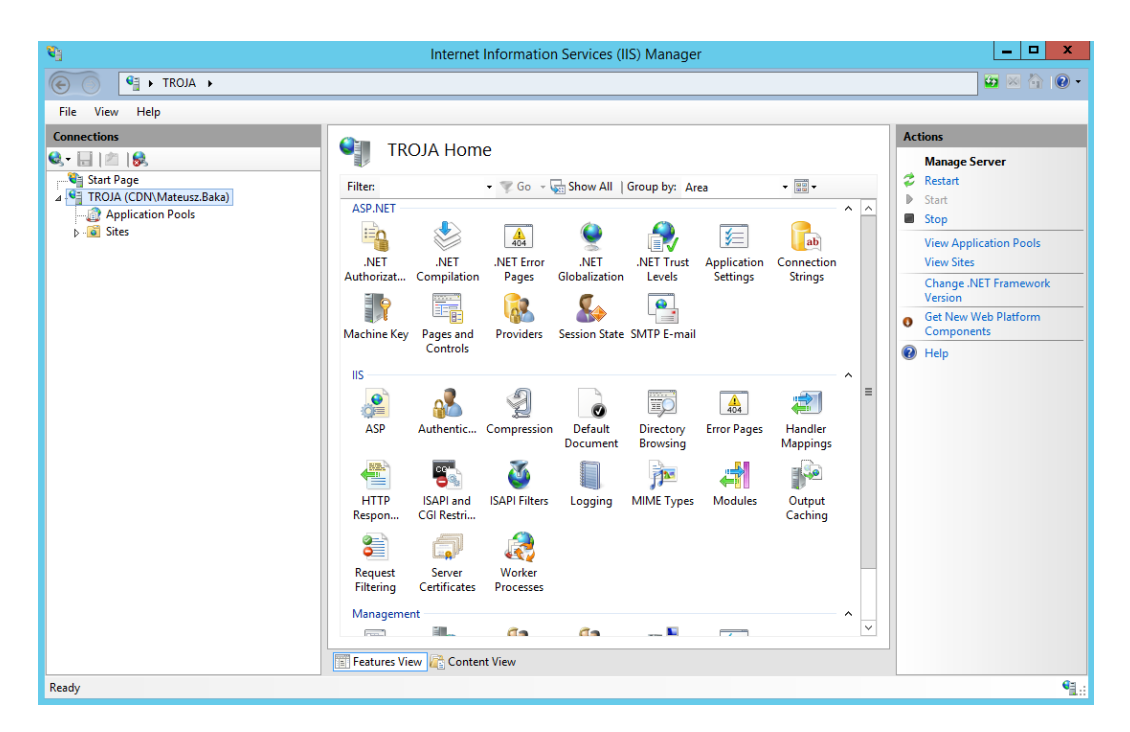

I klikamy na węzeł **Pule aplikacji**, aby wyświetlić pule aplikacji, które zostały zainstalowane do użytku przez IIS (widok jak poniżej)

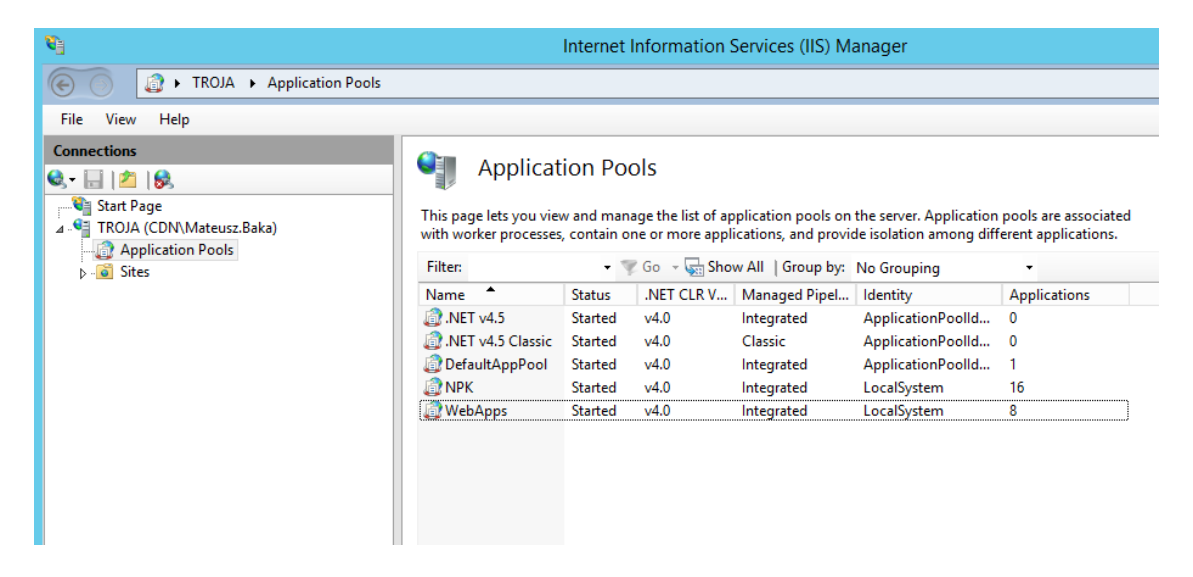

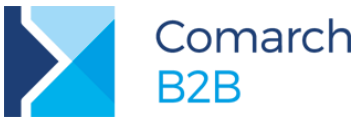

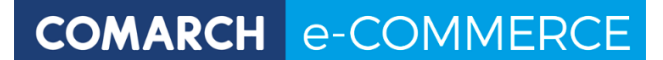

Następnie dodajemy nową pulę aplikacji (opcja pod prawym klawiszem myszy na liście wszystkich pul aplikacji lub w sekcji Akcje po prawej stronie).

W konfiguracji podstawowej ustawiamy zarządzany tryb potokowy na **zintegrowany** oraz upewniamy się, że mamy ustawioną wersje frameworka 4.0. Dla wersji 4.5.1 też będzie to wersja 4.0. (widok dodawania puli aplikacji jak poniżej)

| Add Application Pool 🙎 🗙           |  |  |
|------------------------------------|--|--|
| Name:                              |  |  |
| B2B                                |  |  |
| .NET CLR version:                  |  |  |
| NET CLR Version v4.0.30319         |  |  |
| Managed pipeline mode:             |  |  |
| Integrated V                       |  |  |
| Start application pool immediately |  |  |
| OK Cancel                          |  |  |

Następnie w ustawieniach zaawansowanych puli ustawiamy parametr **włącz aplikacje 32-bitowe na True** i tożsamość pozostawić domyślną wartość: **ApplicationPoolIdentity** 

Zalecamy zmienić także parametry puli:

Idle Time-out na co najmniej: 360 minut

Idle Time-out Action: Suspend

| General)<br>IET CLR Version<br>hable 32-Bit Applications<br>lanaged Pipeline Mode<br>ame | v4.0<br>True<br>Integrated<br>B2BXL                                                                                                    |                                                                                                    |                                                                                                    |
|------------------------------------------------------------------------------------------|----------------------------------------------------------------------------------------------------|----------------------------------------------------------------------------------------------------|----------------------------------------------------------------------------------------------------|
| General)<br>IET CLR Version<br>hable 32-Bit Applications<br>lanaged Pipeline Mode<br>ame | v4.0<br>True<br>Integrated<br>B2BXL                                                                                                    |                                                                                                    | ^                                                                                                    |
| IET CLR Version<br>nable 32-Bit Applications<br>lanaged Pipeline Mode<br>ame             | v4.0<br>True<br>Integrated<br>B2BXL                                                                                                    |                                                                                                    |                                                                                                    |
| nable 32-Bit Applications<br>lanaged Pipeline Mode<br>ame                                | True<br>Integrated<br>B2BXL                                                                                                    |                                                                                                    |                                                                                                    |
| lanaged Pipeline Mode<br>ame                                                             | Integrated<br>B2BXL                                                                                                    |                                                                                                    |                                                                                                    |
| ame                                                                                      | B2BXL                                                                                                    |                                                                                                    |                                                                                                    |
|                                                                                          |                                                                                                    |                                                                                                    | =                                                                                                    |
| ueue Length                                                                              | 1000                                                                                                    |                                                                                                    |                                                                                                    |
| art Mode                                                                                 | OnDemand                                                                                                    |                                                                                                    |                                                                                                    |
| PU                                                                                       |                                                                                                    |                                                                                                    |                                                                                                    |
| mit (percent)                                                                            | 0                                                                                                    |                                                                                                    |                                                                                                    |
| mit Action                                                                               | NoAction                                                                                                    |                                                                                                    |                                                                                                    |
| mit Interval (minutes)                                                                   | 5                                                                                                    |                                                                                                    |                                                                                                    |
| ocessor Affinity Enabled                                                                 | False                                                                                                    |                                                                                                    |                                                                                                    |
| rocessor Affinity Mask                                                                   | 4294967295                                                                                                    |                                                                                                    |                                                                                                    |
| ocessor Affinity Mask (64-                                                               | 4294967295                                                                                                    |                                                                                                    |                                                                                                    |
| rocess Model                                                                             |                                                                                                    |                                                                                                    |                                                                                                    |
| enerate Process Model Eve                                                                |                                                                                                    |                                                                                                    |                                                                                                    |
| entity                                                                                   | ApplicationPoolIdentity                                                                                                    |                                                                                                    |                                                                                                    |
| le Time-out (minutes)                                                                    | 20                                                                                                    |                                                                                                    |                                                                                                    |
| le Time-out Action                                                                       | Terminate                                                                                                    |                                                                                                    |                                                                                                    |
| oad User Profile                                                                         | False                                                                                                    |                                                                                                    | ~                                                                                                    |
|                                                                                          | art Mode<br>PU<br>mit (percent)<br>mit Action<br>mit Interval (minutes)<br>ocessor Affinity Enabled<br>ocessor Affinity Mask<br>ocessor Affinity Mask (64-<br>ocess Model<br>enerate Process Model Eve<br>entity<br>le Time-out (minutes)<br>le Time-out Action<br>ad User Profile | art Mode OnDemand PU  mit (percent) 0 NoAction mit Interval (minutes) 5 ocessor Affinity Enabled cocessor Affinity Enabled cocessor Affinity Mask 4294967295 ocess Model enerate Process Model Eve entity entity entity entity advise Process Model Eve entity Entime-out (minutes) 20 Ie Time-out Action Terminate adviser Profile False | art Mode OnDemand<br>PU<br>mit (percent) 0<br>mit Action NoAction<br>mit Interval (minutes) 5<br>ocessor Affinity Enabled False<br>ocessor Affinity Mask (64- 4294967295<br>ocess Model<br>enerate Process Model Eve<br>enerate Process Model Eve<br>enerate Process Model Eve<br>entity ApplicationPoolIdentity<br>le Time-out (minutes) 20<br>le Time-out Action Terminate<br>ad User Profile False<br>mit Addition Content of Content of Conten |

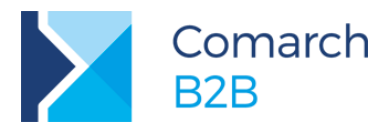

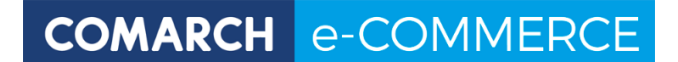

# Wgranie plików aplikacji Comarch B2B

Pliki Comarch B2B należy pobrać z indywidualnych stron dla partnerów, gałąź:

E-Commerce \ Comarch B2B \ Aktualne wersje: Instalator dla Comarch ERP XL / Altum

Po pobraniu pliku zip należy go odblokować plik, klikając we właściwości pliku, a następnie zaznaczając opcję: **Odblokuj**.

| 👖 Właściwości: Comarch B2B 2017.1.zip 🛛 🗙 |                                                                                                    |  |  |  |  |  |  |
|-------------------------------------------|----------------------------------------------------------------------------------------------------|--|--|--|--|--|--|
| Ogólne Zabezpieca                         | zenia Szczegóły Poprzednie wersje                                                                          |  |  |  |  |  |  |
|                                           | Comarch B2B 2017.1.zip                                                                                     |  |  |  |  |  |  |
| Typ pliku:                                | Folder skompresowany (zip) (.zip)                                                                          |  |  |  |  |  |  |
| Otwierany<br>za pomocą:                   | Eksplorator Windows Zmień                                                                                  |  |  |  |  |  |  |
| Lokalizacja:                              | D:\pobrane                                                                                                 |  |  |  |  |  |  |
| Rozmiar:                                  | 7,75 MB (bajtów: 8 137 012)                                                                                |  |  |  |  |  |  |
| Rozmiar na dysku:                         | 7,76 MB (bajtów: 8 138 752)                                                                                |  |  |  |  |  |  |
| Utworzony:                                | Wczoraj, 8 marca 2017, 15:02:01                                                                            |  |  |  |  |  |  |
| Zmodyfikowany:                            | Wczoraj, 8 marca 2017, 15:02:08                                                                            |  |  |  |  |  |  |
| Ostatnio używany:                         | Wczoraj, 8 marca 2017, 15:02:01                                                                            |  |  |  |  |  |  |
| Atrybuty:                                 | Tylko do odczytu Ukryty Zaawansowane                                                                       |  |  |  |  |  |  |
| Zabezpieczenia:                           | Ten plik pochodzi z innego<br>komputera i może być<br>zablokowany, aby pomóc w<br>ochronie tego komputera. |  |  |  |  |  |  |
|                                           | OK Anuluj Zastosuj                                                                                         |  |  |  |  |  |  |

Blokadę należy koniecznie zdjąć przed wypakowaniem pliku zip.

## 5.1.1 Konfiguracja jako nowa witryna

Comarch B2B działa w oparciu o domenę lub subdomenę. Nie ma możliwości pracy jako katalog wirtualny.

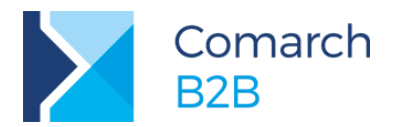

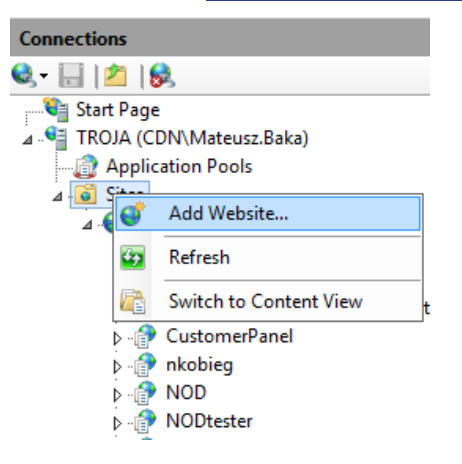

Wpisujemy nazwę witryny, wybieramy pulę, ścieżkę do naszej aplikacji oraz opcjonalnie domenę. Możemy też ustawić czy nasza strona ma obsługiwać protokół https.

| Add Website                                                                                                    | ¢. |
|----------------------------------------------------------------------------------------------------|----|
| Site name: Application pool: DomenaB2B B2B Select                                                                                      |    |
| Content Directory Physical path: C:\inetpub\wwwroot\ComarchB2B Pass-through authentication Connect as Test Settings                    |    |
| Binding<br>Type: IP address: Port:<br>https v All Unassigned v 443<br>Host name:<br>www.domenab2b.pl<br>Require Server Name Indication |    |
| SSL certificate:       appserver     ✓       Select     View                                                                           |    |
| OK Cancel                                                                                                    |    |

W przypadku, gdy kopiujemy pliki Comarch B2B do innego folderu należy nadać mu takie same uprawnienia jak są ustawione dla: c:\inetpub\wwwroot

# 5.1.2 Uprawnienia do folderu z plikami Comarch B2B

Niezależnie od zastosowanego typu konfiguracji (jako katalog i wirtualny lub w głównym katalogu witryny) należy nadać odpowiednie prawa do folderu z plikami Comarch B2B. Dla folderu, gdzie znajdują pliku Comarch B2B grupa **IIS\_IUSRS** powinna mieć prawa **modyfikacji.** 

Dodatkowo wraz z prowadzeniem usługi wyszukiwania konieczne jest nadanie praw **modyfikacji** do folderu aplikacji Comarch B2B dla konta specjalnego **"Usługa Sieciowa"** (ang. *Network Service*)

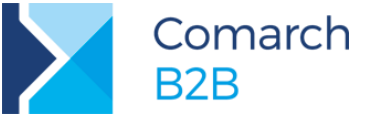

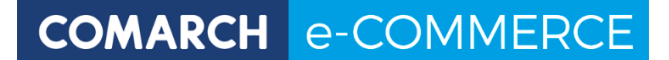

# Konfiguracja folderu z aplikacją ERP

Na serwerze, gdzie zainstalowany jest Comarch B2B musi być zainstalowana również aplikacja ERP (XL lub Altum), z którą Comarch B2B jest zintegrowany.

# 5.1.3 Modyfikacja zmiennych środowiskowych

Należy dodać katalog z plikami aplikacji ERP (XL, Altum) do zmiennej środowiskowej PATH. W tym celu należy przejść do **Panel sterowania \ System** 

|                                                                                          | System                                                                                                   | _ 🗆 X                                                                      |
|------------------------------------------------------------------------------------------|----------------------------------------------------------------------------------------------------|----------------------------------------------------------------------------|
| 🍥 🍥 🔹 🕇 🛃 🕨 Control Pane                                                                 | I 🔸 All Control Panel Items 🔸 System 🗸 🗸 🖉                                                               | arch Control Panel 🔎                                                       |
| <ul> <li>(a) The second system settings</li> <li>(b) Advanced system settings</li> </ul> | All Control Panel Items      System                                                                      | arch Control Panel P<br>vs Server 2012 R2<br>Hz<br>play<br>Change settings |
| See also<br>Action Center<br>Windows Update                                              | System startup, system failure, and debugging information Settings Environment Variables OK Cancel Apply | Change product key                                                         |

Po średniku dodajemy folder, w którym znajdują się pliki aplikacji ERP (Altum lub XL):

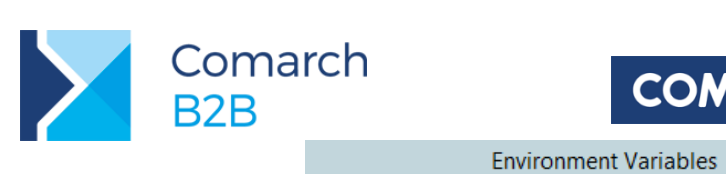

|                | Environment Variables                                                                    |
|----------------|------------------------------------------------------------------------------------------|
| User vari      | iables for marek.cieslicki                                                               |
| Varial<br>TEMP | Edit System Variable                                                                     |
| TMP            | Variable name: Path Variable value: crosoft\Web Platform Installer\;D:\ERP\VL; OK Cancel |
| Variabl        | e Value ^                                                                                |
| Path           | C:\Windows\system32:C:\Windows:C:\                                                       |
| PATHE          | XT .COM;.EXE;.BAT;.CMD;.VBS;.VBE;.JS;<br>SSOR_A AMD64                                    |
|                | New Edit Delete                                                                          |
|                | OK Cancel                                                                                |

Po modyfikacji zmiennej środowiskowej PATH, w celu aktywacji zmian konieczny jest restart systemu.

5.1.4 Uprawnienia do folderu z aplikacją ERP

Konieczne jest nadanie prawa odczytu i uruchamiania do folderu z aplikacją ERP (Altum lub XL) dla grupy **IIS\_IUSRS**.

# Nadanie dodatkowych uprawnień

Należy dodać prawa zapisu i modyfikacji dla **IIS\_IUSRS** do folderu C:\Windows\Temp.

# Zmiany w ustawieniach zapory ogniowej (firewall)

W przypadku Comarch ERP Altum należy uruchomić usługę MS DTC oraz odblokować komunikację (w obie strony).

Usługa MS DTC - konfiguracja

| Comarch<br>B2B                                                                                                    | COMARCH e-COMMERCE                                                                                                    |
|----------------------------------------------------------------------------------------------------|----------------------------------------------------------------------------------------------------|
| Plik Akcja Widok Okno Pomoc                                                                                                    | - 5 ×                                                                                                    |
| <ul> <li>Ink Akgu Vilde Oklis Forrice</li> <li>Ink Akgu Vilde Oklis Forrice</li> <li>Katalog główny konsoli</li> <li>Subugi składowe</li> <li>Komputery</li> <li>Aplikacje modelu COM+</li> <li>Konfiguracja DCOM</li> <li>Działające procesy</li> <li>Koordynator transakcji rozproszonych</li> <li>Lokalna usługa DTC</li> <li>Podgląd zdarzeń (Lokalny)</li> <li>Usługi (lokalne)</li> </ul> | Właściwości: Lokalna usługa DTC       ?         Śledzenie       Rejestrowanie       Zabezpieczenia         Ustawienia zabezpieczeń       Dostęp do usługi DTC przez sieć       Kient i administracja         Zezwalaj na zdalnych klientów       Zezwalaj na administrację zdalną         Zezwalaj na zdalnych klientów       Zezwalaj na administrację zdalną         Komunikacja Menedżera transakcji       Zezwalaj na przychodzące       Zezwalaj na przychodzące         Wymagane uwierzytelnienie obustronne       Wymagane uwierzytelnienie rozmówcy przychodzącego       Uwierzytelnienie niewymagane         Włącz transakcje XA       Włącz transakcje SNA LU 6.2       Konto logowania usługi DTC         Konto:       NT AUTHORITY/Network Service       Przeglądaj         Hasło:       Potwierdź hasło:       Dowiedz się więcej o ustawianiu tych właściwości.         OK       Anuluj       Zastosuj |

#### Zapora systemu Windows - konfiguracja

|    |                                                     |                             | -   | - 0- | · · · · · · |    |         |     |     |  |
|----|-----------------------------------------------------|-----------------------------|-----|------|-------------|----|---------|-----|-----|--|
|    | 🔇 Core Networking - Router Solicitation (ICMPv6-In) | Core Networking             | All | Yes  | Allow       | No | System  | Any | Any |  |
|    | 🕜 Core Networking - Teredo (UDP-In)                 | Core Networking             | All | Yes  | Allow       | No | %System | Any | Any |  |
|    | 🕜 Core Networking - Time Exceeded (ICMPv6-In)       | Core Networking             | All | Yes  | Allow       | No | System  | Any | Any |  |
|    | Ø Distributed Transaction Coordinator (RPC)         | Distributed Transaction Coo |     |      |             |    |         |     |     |  |
|    | Distributed Transaction Coordinator (RPC-EPMAP)     | Distributed Transaction Coo | All | No   | Allow       | No | %System | Any | Any |  |
|    | Ø Distributed Transaction Coordinator (TCP-In)      | Distributed Transaction Coo |     |      | Allow       |    | %System | Any | Any |  |
| Ш. |                                                     | 50 I.D.1 A. 01 I.           | ~   |      |             |    |         |     |     |  |

#### Konfiguracja połączenia do serwera SQL

Definicja połączenia do serwera SQL znajduje się w pliku connectrionString.config w folderze Comarch B2B (we wcześniejszych wersjach ta definicja umieszczona była w pliku web.config).

<?xml version="1.0" encoding="UTF-8"?> <connectionStrings> <add name="strConnect" connectionString="data source=SerwerSQL; initial catalog=nazwa\_bazy; user id=ComarchB2B; password=\*\*\*\*; Asynchronous Processing=true; Application Name=PulpitKontrahenta" providerName="System.Data.SqlClient" /> </connectionStrings>

W pliku tym należy podać poniższe parametry:

Data source – serwer SQL, gdzie znajduje się baza Comarch ERP XL (Comarch ERP Altum)

Initial catalog – nazwa bazy Comarch ERP XL (Comarch ERP Altum) na serwerze SQL

Id – nazwa loginu ComarchB2B (proszę nie zmieniać tej nazwy!)

**Password** – hasło dla login **ComarchB2B** (należy zmienić domyślne hasło w pliku connectionString.config oraz ustawić je na serwerze SQL np. przy pomocy Microsoft SQL Server Management Studio)

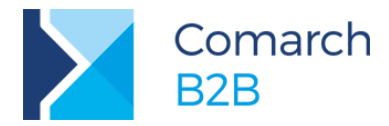

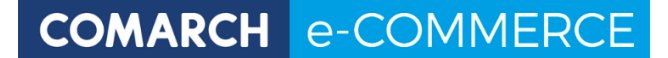

# Konfiguracja ustawień aplikacji

Ustawienia aplikacji umieszczone zostały w plikach:

```
    appSettings.config
    printSettings.config
```

Parametry w appSettings.config

```
<appSettings>
  <add key="ApplicationId" value="0" /> <!-- Oznaczenie systemu Comarch ERP, 0 - XL, 1 -
ALTUM -->
  <add key="CartCount" value="5" /> <!-- Oznaczenie ilości koszyków dostępnych dla
użytkownika, domyślnie 5, liczba od 1 - 99 -->
  <add key="ERPDirectory" value=""/> <!-- Oznaczenie katalogu w którym jest zainstalowana
aplikacja Comarch ERP XL lub Comarch ERP Altum w zależności od ApplicationId-->
  <add key="LicenseServer" value=""/> <!-- Serwer SQL Menadżera Klucza -->
  <add key="LicenseServerNumber" value=""/> <!--Nr licencji klucza wirtualnego, więcej
informacji w rozdziale dotyczącym "Zabezpieczeń Comarch B2B" -->
 <add key="SSL" value="0"/> <!-- Oznaczenie czy aplikacja działa po SSL, 0 - nie, 1 - tak
-->
 <!-- Keys for Altum -->
 <add key="CompanyName" value="" /> <!-- Oznaczenie dla Comarch ERP Altum, nazwa firmy /</pre>
centrum. Pozostawienie go pustego oznacza, że użytkownik będzie mógł wybrać w kontekście
jakiej firmy pracuje -->
</appSettings>
```

Parametry w printSettings.config (dotyczy tylko Comarch ERP XL)

Przykładowa konfiguracja dla wydruku zamówienia w języku polskim:

```
<print name="ZS-pl">
        <field name="SourceId" value="0" /> <!--Identyfikator źródło wydruku (ID źródła) -->
        <field name="FormatId" value="0" /> <!--Identyfikator formatu wydruku (ID Formatu)-->
        <field name="PrintId" value="0" /> <!--Identyfikator wydruku (ID wydruku)-->
        </print>
```

W przypadku zmiany wydruku zamówienia sprzedaży w należy uzupełnić dane zmodyfikowanego wydruku (ID źródła/wydruku/formatu) w odpowiednich polach pliku (SourceId, FormatId, PrintId). Dane dotyczące Identyfikatora źródła, formatu i wydruku można znaleźć w Comarch ERP XL na zakładce Format wydruku wywołanej z okna Konfiguracja wydruków. Pola znajdują się na górze formatki i opisane są jako "ID źródła/wydruku/formatu".

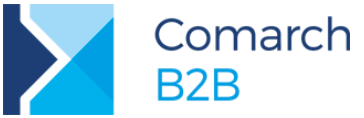

## Konfiguracja po stronie serwera SQL

W celu konfiguracji po stronie serwera SQL należy uruchomić plik **install.bat** z podfolderu ze skryptami SQL. W przypadku integracji z Comarch ERP Altum należy użyć pliku install.bat z podfolderu **SqlAltum**, natomiast dla integracji z Comarch ERP XL będzie to plik **install.bat** z podfolderu **SqlXL**.

Przed uruchomieniem przechodzimy do edycji pliku **install.bat**, gdzie podajemy dane dotyczące serwera SQL i bazy danych.

SET SERVER = nazwa serwera SQL

**SET DATABASE** = nazwa bazy Altum lub XL

Wcześniej należy usunąć z pliku znacznik "tylko do odczytu".

Po zapisaniu danych należy uruchomić plik install.bat z poziomu wiersza poleceń (cmd) uruchomionego "jako administrator".

Skrypty należy wykonać przy każdej aktualizacji Comarch B2B.

Po uruchomieniu skryptów zaleca się zmianę hasła dla loginu ComarchB2B (zmiana musi być uwzględniona również w pliku connectionStrings.config).

## Uwaga!

W przypadku **Comarch ERP Altum** jeśli chcemy korzystać ze zdjęć zapisanych na dysku należy dodatkowo uruchomić zapytanie na bazie Comarch ERP Altum

exec ('GRANT ADMINISTER BULK OPERATIONS TO '+ @userName);

gdzie @UserName to użytkownik zdefiniowany w plikach SQL, domyślnie to ComarchB2B

W przypadku potrzeby uruchomienia ręcznie skryptu SQL należy pamiętać aby otworzyć go z kodowaniem UTF-8 with siginiature:

| D:\CDN e-Sklep\CDN e-Sklep\Dbschema\SQL\04-N    | lew Tables.sql |
|-------------------------------------------------|----------------|
| Encoding:                                       |                |
| onicode (on to with signature) - codepage osoor | OK Cancel      |

## Instalacja usługi wyszukiwania

Od wersji 2017.1 Comarch B2B wyposażono w usługę dedykowaną do obsługi wyszukiwania. Usługa jest instalowana automatycznie po uruchomieniu pliku install.bat z punktu: 0.

Domyślnie usługa nosi nazwę "**Comarch B2B Search**", natomiast krótka nazwa to **ComarchB2BSearch**. Po uruchomieniu usługi w folderze aplikacji B2B \App\_data tworzony jest podfolder o nazwie Index, gdzie są przechowywane dana indeksu wyszukiwania. Dodatkowo w folderze App\_data tworzony jest plik loga o nazwie serviceLog.xml.

Funkcjonalność FullTextSearch po stronie serwera SQL wraz z wprowadzeniem nowej usługi nie jest już wykorzystywana i można usunąć te funkcję, jeżeli tylko nie jest wykorzystywana przez inne aplikacje.

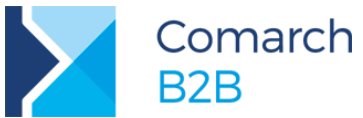

Usługa wyszukiwania musi być zainstalowana na komputerze, na którym znajduje się IIS i aplikacja B2B.

# 5.1.5 Manualna rejestracja usługi wyszukiwania

Usługa wyszukiwania instalowana jest automatycznie, jednakże jeżeli zaszłaby konieczność ręcznej rejestracji można to zrobić poprzez wywołanie pliku install\_search.bat z podfolderu aplikacji B2B: \bin\install\_search.bat. Plik install\_search.bat należy wywołać z poziomu wiersza poleceń (cmd) uruchomionego "jako administrator".

# 5.1.6 Manualne usunięcie usługi wyszukiwania

Usługę wyszukiwania można usunąć poprzez wywołanie pliku uninstal\_search.bat z podfolderu aplikacji B2B: \bin\uninstall\_search.bat. Plik uninstall\_search.bat należy wywołać z poziomu wiersza poleceń (cmd) uruchomionego "jako administrator".

## Konfiguracja dla wydruków

W celu umożliwienia wykonywania wydruków z poziomu Comarch B2B do loginów serwera SQL należy dodać konto komputera, na którym zainstalowano Comarch B2B. Konto komputera podajemy ze znakiem dolara na końcu, np. jeżeli komputer nazywa się SerwerB2B i znajduje się w domenie "AD", to do loginów dodajemy konto AD\SerwerB2B\$, następnie dodajemy uprawnienia do bazy Comarch ERP XL przypisując dodany login do roli CDNRaport.

Natomiast jeżeli komputer nie znajduje się w domenie należy dodać konto z nazwą komputera na którym znajduje się B2B oraz nazwą użytkownika systemowego, czyli: Komputer\Użytkownik\$.

| 🚦 Login - New                      |          |                         |              | -              |      | $\times$ |
|------------------------------------|----------|-------------------------|--------------|----------------|------|----------|
| Select a page                      | Script   | 🕶 📑 Help                |              |                |      |          |
| Server Roles                       | Users ma | pped to this login:     |              |                |      |          |
| Securables                         | Map      | Database                | User         | Default Schema |      | ^        |
| Status                             |          | ERPXL_test_mc           | ComarchB2B\$ |                |      |          |
|                                    |          | master                  |              |                |      |          |
|                                    |          | model                   |              |                |      |          |
|                                    |          | msdb                    |              |                |      |          |
|                                    |          | Rezerwacja_sal          |              |                |      |          |
|                                    |          | Serwery                 |              |                |      |          |
|                                    |          | SPLA                    |              |                |      |          |
|                                    |          | szkolenie               |              |                |      |          |
|                                    |          | tempdb                  |              |                |      |          |
|                                    |          |                         |              |                |      |          |
|                                    |          |                         | 2024         |                |      |          |
|                                    | Guest    | account enabled for: Ef | RPXL_test_mc |                |      |          |
| <b>•</b> •                         | Database | role membership for: EF | RPXL_test_mc |                |      |          |
| Connection                         |          | Raport                  |              |                |      |          |
| Server:                            | db_a     | cessadmin               |              |                |      |          |
| pemelesiickis                      | b        | ackupoperator           |              |                |      |          |
| Connection:<br>CDN/Marek Cieclicki |          | stareader               |              |                |      |          |
|                                    |          | dladmin                 |              |                |      |          |
| View connection properties         | b_db     | enydatareader           |              |                |      |          |
| _                                  | db_d     | enydatawriter           |              |                |      |          |
| Progress                           |          | wrier<br>scuritvadmin   |              |                |      |          |
| Ready                              | ✓ public |                         |              |                |      |          |
| . A <sup>42</sup> A.               |          |                         |              |                |      |          |
|                                    |          |                         |              | OK             | Cont | -1       |
|                                    |          |                         |              | UK             | Cano | CI       |

W przypadku Comarch ERP XL do prawidłowego działania wydruków konieczne jest aby baza XL z poziomu Menadżera Baz była dodana "dla wszystkich użytkowników".

## Zabezpieczenie Comarch B2B

Aplikacja Comarch B2B współpracuje z Comarch ERP Menadżer Kluczy w celu weryfikacji użytkowania.

## 5.1.7 Moduły Comarch B2B w Menadżerze Kluczy

Do prawidłowej pracy Comarch B2B wymaga odpowiednich modułów w zależności od tego, z którą aplikacją ERP jest zintegrowany, szczegóły w tabeli poniżej:

Comarch B2B

Wymagane moduły w Menadżerze Kluczy

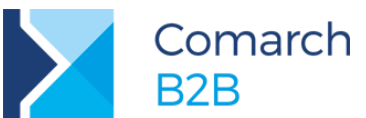

| Comarch B2B zintegrowany z Comarch ERP Altum: | <ul> <li>ALT B2B (Altum Comarch B2B)</li> <li>ALT API (Altum API biznesowe), nr modułu: 22020</li> </ul>         |
|-----------------------------------------------|----------------------------------------------------------------------------------------------------|
| Comarch B2B zintegrowany z Comarch ERP XL     | <ul> <li>XM B2B (XL Comarch B2B), w przypadku zamówienia e-XL odpowiedni moduł Comarch B2B to XM EB2B</li> </ul> |

Wszystkie powyższe moduły związane z Comarch B2B mogą być dodawane tylko do kluczy wirtualnych (nie współpracują z kluczami sprzętowymi HASP).

# 5.1.8 Tryb demo

W przypadku integracji z Comarch ERP Altum, aby zalogować się w Comarch B2B w trybie demo konieczne jest posiadanie modułu ALT API. Dla integracji Comarch B2B z Comarch ERP XL do pracy w trybie demo nie są wymagane żadne moduły.

# Logi Comarch B2B

Logi aplikacji znajdują są w dwóch lokalizacjach:

- Na dysku w folderze, gdzie umieszczona została aplikacja Comarch B2B, podfolder App\_Data, nazwy plików: **log.xml, print.log**
- W bazie SQL aplikacji ERP, tabela CustomerPanel.AppErrors

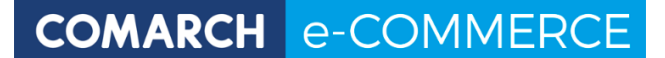

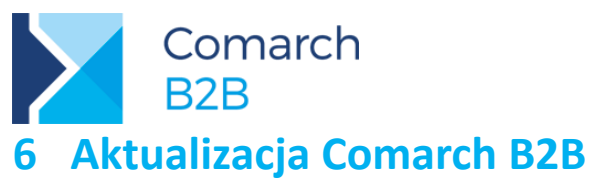

Z uwagi na zmiany związane z interfejsem w Comarch B2B 2018.4 należy uważnie przeczytać sekcję dotyczącą aktualizacji aplikacji.

1) Pobrać nową wersję Comarch B2B z Indywidualnych Stron Partnerów

E-Commerce \ Comarch B2B \ Aktualne wersje: Instalator dla Comarch ERP XL / Altum

Po pobraniu pliku zip należy go odblokować plik, klikając we właściwości pliku, a następnie zaznaczając opcję: **Odblokuj**.

| gólne 2              | Zabezpieczei | nia Szczegóły                                                               | Poprzednie wersje                             |              |
|----------------------|--------------|-----------------------------------------------------------------------------|-----------------------------------------------|--------------|
|                      | [            | Comarch B2B 20                                                              | )17.1.zip                                     |              |
| Typ pliku            | : 1          | Folder skompreso                                                            | owany (zip) (.zip)                            |              |
| Otwieran<br>za pomoc | y  <br>cą:   | 🐂 Eksplorator '                                                             | Windows                                       | Zmień        |
| Lokalizad            | ja: I        | D:\pobrane                                                                  |                                               |              |
| Rozmiar:             | :            | 7,75 MB (bajtów:                                                            | 8 137 012)                                    |              |
| Rozmiarı             | na dysku:    | 7,76 MB (bajtów:                                                            | 8 138 752)                                    |              |
| Utworzor             | ıy:          | Wczoraj, 8 marca                                                            | a 2017, 15:02:01                              |              |
| Zmodyfik             | owany:       | Wczoraj, 8 marca                                                            | a 2017, 15:02:08                              |              |
| Ostatnio             | używany:     | Wczoraj, 8 marca                                                            | 2017, 15:02:01                                |              |
| Atrybuty:            | [            | Tylko do odca                                                               | zytu 🗌 Ukryty                                 | Zaawansowane |
| Zabezpie             | czenia:      | Ten plik pochodz<br>komputera i może<br>zablokowany, ab<br>ochronie tego ko | ti z innego<br>e być<br>y pomóc w<br>mputera. | kuj          |

Blokadę należy koniecznie zdjąć przed wypakowaniem pliku zip.

 Zatrzymać pulę aplikacji B2B z poziomu IIS (Menedżer internetowych usług informacyjnych IIS)

| TI (CDN\marek.cieslicki) |   | and provide isolation a | mong diff | erent application | ns.             |                   | •            |      |   | <b>Application Pool Tasks</b> |
|--------------------------|---|-------------------------|-----------|-------------------|-----------------|-------------------|--------------|------|---|-------------------------------|
| Sites                    |   | Filter:                 | • 1       | Go 👒 🕁 Sho        | w All Group by: | No Grouping       | •            |      | 1 | Start                         |
| Default Web Site         |   | Name *                  | Status    | .NET CLR V        | Managed Pipel   | Identity          | Applications | ^    | - | Stop                          |
| b aspnet_client          |   | B2BXL_RS                | Started   | v4.0              | Integrated      | ApplicationPoolId | 1            |      | * | necyclem                      |
| b and B2BAltum           |   | B2BXL_SO                | Started   | v4.0              | Integrated      | ApplicationPoolId | 1            | - C- |   | Edit Application Pool         |
| p 💇 b2bAltumDemo         |   | B2BXLDemo               | Started   | v4.0              | Integrated      | ApplicationPoolld | 1            |      |   | Basic Settings                |
| p p b2bd                 | - | betaWszystko_A          | Started   | v4.0              | Integrated      | ApplicationPoolld | 1            | -    |   | Recycling                     |
| D B2BAL_DP               | = | DetaWszystko_Api        | Started   | v4.0              | Integrated      | ApplicationPoolld | 2            |      |   | Advanced Settings             |
| P B2BAL_OP               |   | DetaWszystko_B          | Started   | v4.0              | Integrated      | ApplicationPoolld | 1            |      |   | Rename                        |
| P DEDAL US               |   | betaWszystko_0          | Started   | v4.0              | Integrated      | ApplicationPoolld | 1            |      | × | Parate                        |
| B2BYL DD                 |   | DetaWszystko_P          | Started   | v4.0              | Integrated      | ApplicationPoolld | 1            |      | ^ | nemove                        |

- 3) Zatrzymać usługę Comarch B2B Search w Usługach w systemie Windows
- 4) Przejść do folderu z plikami B2B i usunąć wszystkie pliki za wyjątkiem **appSettings.config** oraz **connectionString.config** oraz **printsettings.config**

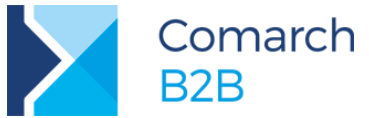

- 5) Wgrać pliki B2B pobranej, nowej wersji (oczywiście za wyjątkiem **appSettings.config**, **connectionString.config**, **printsettings.config**, których nie nadpisujemy)
- 6) Zweryfikować pliki **appSettings.config**, **web.config**, **printSettings.config** pod kątem nowych parametrów i odpowiednio je zmodyfikować jeśli zachodzi taka potrzeba
- 7) Wraz z wprowadzeniem usługi wyszukiwania konieczne jest nadanie praw **modyfikacji** do całego folderu aplikacji B2B dla konta specjalnego **"Usługa Sieciowa"** (ang. *Network Service*)
- 8) Po wgraniu plików B2B trzeba przejść do podfolderu SqlXL lub SQLAltum (w zależności od posiadanej aplikacji ERP) i tam znaleźć plik **install.bat**. Uzupełnić plik **install.bat**

set SERVER=nazwa\_serwera\_sql SHIFT set DATABASE=nazwa\_bazy

gdzie nazwa\_serwera\_sql oraz nazwa\_bazy można znaleźć w pliku connectionString.config

- 9) Zapisać zmiany w pliku install.bat
- Uruchomić wiersz poleceń (cmd) jako administrator
   Przejść do podfolderu SqlXL lub SQLAltum w zależności od ERP (np. cd c:\inetpub\wwwroot\B2b\SQLXL)
- 11) Uruchomić plik install.bat z poziomu wcześniej wywołanego wiersza poleceń
- 12) Uruchomić zatrzymaną wcześniej pulę aplikacji B2B (p. 2) oraz usługę wyszukiwania Comarch B2B Search.

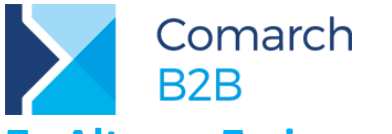

# Altum - Zmiany w ustawieniach zapory ogniowej (firewall)

W przypadku Comarch ERP Altum należy uruchomić usługę MS DTC oraz odblokować komunikację (w obie strony).

# Usługa MS DTC (Usługi składowe) – konfiguracja

## Panel sterowania > Narzędzia administracyjne > Usługi składowe > Koordynator transakcji rozproszonych > Lokalna usługa DTC > Właściwości > zakładka 'Zabezpieczenia' > włączyć zaznaczone parametry:

|                                                                                                    | Usługi składowe – 🗆 🗙                                                                                                    |
|----------------------------------------------------------------------------------------------------|----------------------------------------------------------------------------------------------------|
| <ul> <li>Plik Akcja Widok Okno Pomoc</li> <li>Właści Wołok Okno Pomoc</li> <li>Katalog główny konsoli</li> <li>Katalog główny konsoli</li> <li>Katalog główny konsoli</li> <li>Komputery</li> <li>Mój komputer</li> <li>Aplikacje modelu COM+</li> <li>Koordynacje DCOM</li> <li>Działające procesy</li> <li>Koordynactor transakcji rozproszonych</li> <li>Koordynator transakcji rozproszonych</li> <li>Właści (lokalne)</li> <li>Własci wołczenia i zdanych klentów</li> <li>Zezwalaj na zdanych klentów</li> <li>Zezwalaj na zdanych klentów</li> <li>Zezwalaj na zdanych klentów</li> <li>Zezwalaj na wychodzące</li> <li>Wjmagane uwierzytelnienie rozmówcy przychodzącego</li> <li>Usługi (lokalne)</li> <li>Włącz transakcje XA</li> <li>Włącz transakcje SNA LU 6.2</li> <li>Korto logowania usługi DTC</li> <li>Korto:</li> <li>NT AUTHORITY/Network/Service</li> <li>Przeglądaj</li> <li>Hasło:</li> <li>Potwierdź hasło:</li> <li>Dowiedz się więcej o ustawianu tych właściwości.</li> <li>OK Anduji Zzstos.</li> </ul> | Właściwości: Lokalna usługa DTC         Właściwości: Lokalna usługa DTC         Vstawienia zabezpieczeń       Vstawienia zabezpieczeń         Vstawienia zabezpieczeń       Ostęp do usługi DTC przez sieć         Klient i administracja       Zezwalaj na administrację zdalną         Vzezwalaj na przychodzące       Zezwalaj na wychodzące         Wymagane uwierzytelnienie rozmówcy przychodzącego       Uwierzytelnienie niewymagane         Włącz transakcje XA       Włącz transakcje SNA LU 6.2         Konto:       NT AUTHORITY/Network Service       Przeglądaj         Hasło:       Potwierdź hasło:       Dowiedz się więcej o ustawianiu tych właściwości.         OK       Anuluj       Zastosuj |

# Odblokowanie komunikacji w Zaporze systemu Windows – konfiguracja

## Panel sterowania > Zapora systemu Windows

## Włączyć zaznaczone reguły przychodzące:

| I | 🔮 Konto służbowe                                               | Konto służbowe               | Dome  | Tak | Zezwa | Nie | De | l |
|---|----------------------------------------------------------------|------------------------------|-------|-----|-------|-----|----|---|
|   | 🔮 Konto służbowe                                               | Konto służbowe               | Dome  | Tak | Zezwa | Nie | Dc | l |
|   | 🚱 Koordynator transakcji rozproszonych (RPC)                   | Koordynator transakcji rozpr | Wszys | Tak | Zezwa | Nie | %  | l |
|   | Koordynator transakcji rozproszonych (RPC-EPMAP)               | Koordynator transakcji rozpr | Wszys | Nie | Zezwa | Nie | %  | l |
|   | 🚱 Koordynator transakcji rozproszonych (ruch przychodzący TCP) | Koordynator transakcji rozpr | Wszys | Tak | Zezwa | Nie | %  | l |
|   | Monitor zdarzeń zdalnych (RPC)                                 | Monitor zdarzeń zdalnych     | Wszys | Nie | Zezwa | Nie | %  | l |
| 1 | Monitor zdarzeń zdalnych (RPC-EPMAP)                           | Monitor zdarzeń zdalnych     | Wszys | Nie | Zezwa | Nie | %  | 1 |

Włączyć zaznaczoną regułę wychodzącą:

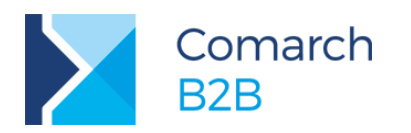

| Konto służbowe                                             | Konto służbowe               | Wszys | Tak | Zezwa | Nie | Dowolne  |
|------------------------------------------------------------|------------------------------|-------|-----|-------|-----|----------|
| Konto służbowe                                             | Konto służbowe               | Wszys | Tak | Zezwa | Nie | Dowolne  |
| Koordynator transakcji rozproszonych (ruch wychodzący TCP) | Koordynator transakcji rozpr | Wszys | Tak | Zezwa | Nie | %System. |
| Odnajdowanie sieci (datagram NB — ruch wychodzący)         | Odnajdowanie sieci           | Wszys | Nie | Zezwa | Nie | System   |
| Odnajdowanie sieci (nazwa NB — ruch wychodzący)            | Odnajdowanie sieci           | Wszys | Nie | Zezwa | Nie | System   |

UWAGA! Konfigurację należy wykonać zarówno na serwerze na którym zainstalowana jest aplikacja B2B jak i na serwerze bazodanowym, jeśli są to dwa różne serwery.